# ОТКРЫТАЯ Автоматическое пополнение репозитория организации использованием поисковых предписаний, API Scopus и API Sherpa/Romeo. Часть І. Поисковые предписания.

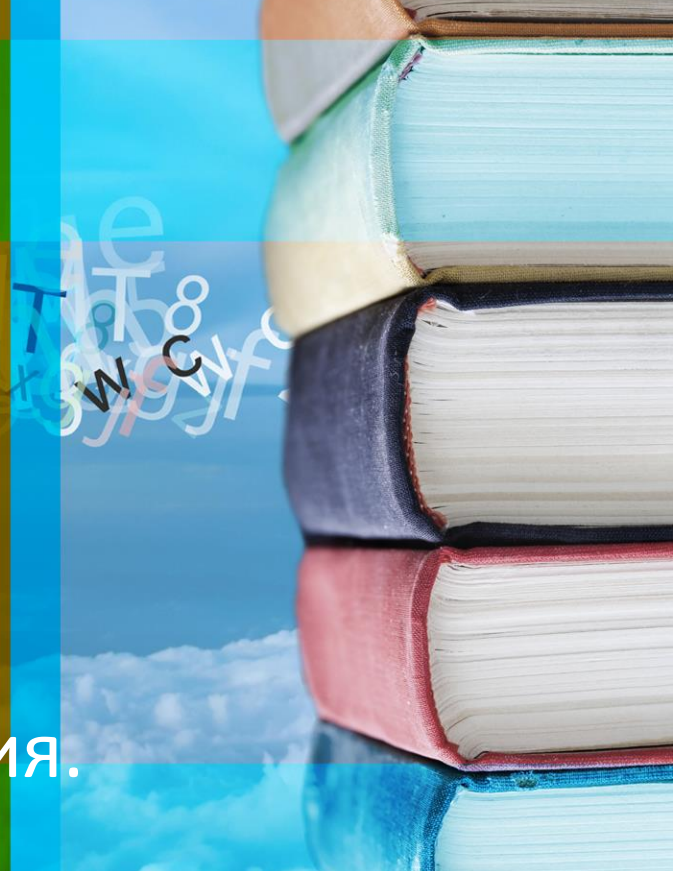

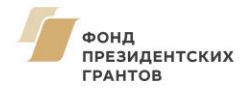

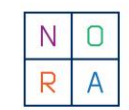

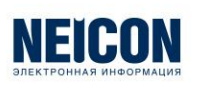

Ирина Разумова, НЭИКОН. Россия Поисковые предписания

- Составтье поисковое предписание.
- Проведите поиск.
- Перейдите к результатам.
- Отметьте статьи (не более 2000 за раз)
- На верхней линейке активируйте опцию CSV Export.
- Если вы в своем личном кабинете, вам предоставят возможность выбора полей метаданных. Отметьте нужные
- Проведите export. Вы получите CSV file. Скопируйте все и вставьте в excel
- Отфильтруйте/отсортируйте на Open Access и Others
- Это ваши метаданные. Проставьте коды полей, которые вы используете

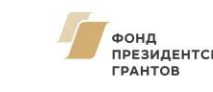

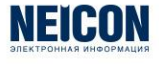

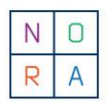

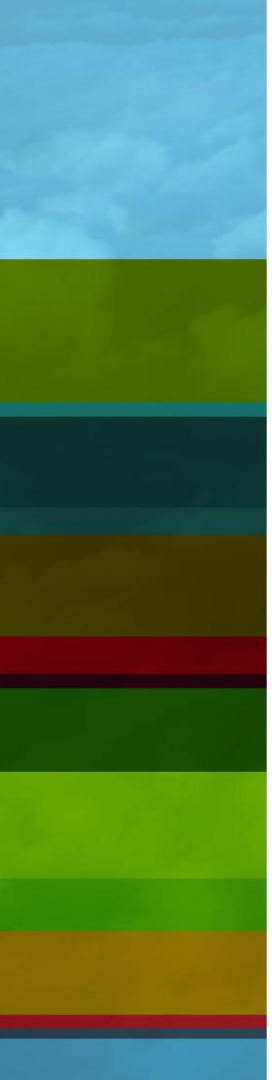

#### Поисковые предписания. Общее

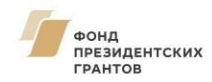

- 1. У вас должен быть заведен аккаунт в Scopus/Web of Science. Если его нет, заведите. Это просто. Кнопка Sign in/Registry в правом верхнем углу. Перед началом работы ОБЯЗАТЕЛЬНО зайдите туда
- 2. Составьте поисковое предписание в расширенном поиске Advanced Search, выбрав название своей организации и годы публикации (пусть 2015-2019)

B WoS CC:

PY=2015-2019 and (выбираем из списка OG= Organization-Enhanced [Index])

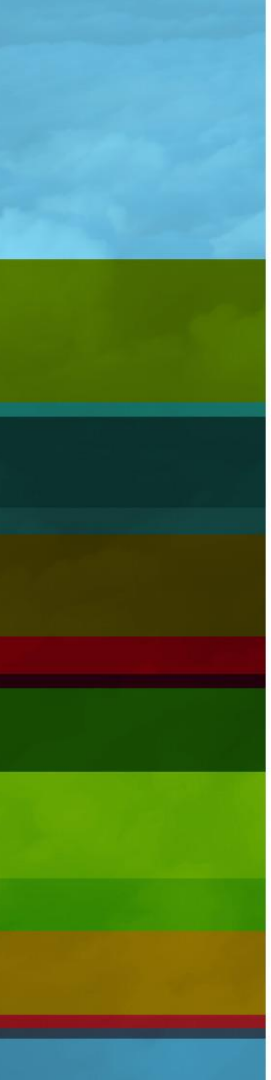

#### Поисковые предписания

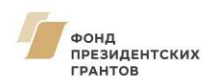

- B Scopus: (AF-ID ( "Karelian Research Centre Russian Academy of Sciences" 60096197 ) AND PUBYEAR > 2014
- (AF-ID ("Russian State University for the Humanities" 60014410
  ) AND PUBYEAR > 2014

Если Вы не знаете своего AF- ID и/или стандартного названия, узнайте, это нужно сделать один раз.

Начните с Affiliation Search укажите похожее на правду название своей организации, выберите правильное из списка результатов.

Зайдите в профиль организации. Там будет AF-ID – 8 цифр.

Копируем название и AF-ID и подставляем в поисковую строку

### Выгрузить полные тексты статей ОД

- Можно только в Scopus по 200 шт за раз.
- Делается через опцию Download.
- Предварительно надо отметить нужные статьи. Например, All из списка статей ОА.
- Система начнет выгрузку, покажет вам список статей, доступных к выгрузке и будет информировать о состоянии загрузки pdf файлов.
- Все они появятся в папке Downloads на вашем компьютере

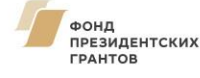

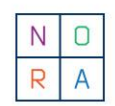

Поисковые предписания. Нам надо

- 4. Для закрытых статей получить информацию сайта Sherpa/Romeo (https://www.sherpa.ac.uk/romeo/index.php), через какой период и в каком формате (green, blue, yellow, white) авторы смогут их перевести в Green OA.
- Как это делать в автоматическом режиме с помощью API Sherpa/Romeo, расскажет Денис Косяков. Вам понадобится список журналов и их ISSN. Эти поля есть в выгрузке п 1.
- После получения информации из Sherpa/Romeo, вы с помощью функции EDATE в excel прибавите длительность эмбарго в месяцах (2, 6, 12) к дате публикации (поле Date в выгрузке п 1) и узнаете какого числа автор сможет ее разместить в IR.

## **RoMEO** colors

pre-print (Iдо рецензирования – Author submitted) post-print (после рецензирования- Author Accepted Manuscript/ издательская версия - Version of Record/издательский ПДФ

| ROMEO colour  | Archiving policy                                                                                                    |
|---------------|----------------------------------------------------------------------------------------------------|
| green         | can archive pre-print and post-print or publisher's version/PDF<br>Разрешается размешать пре-принт и пост-принт (или издательскую версию или издательский ПДФ) |
| <u>blue</u>   | can archive post-print or publisher's version/PDF<br>Разрешается размешать пост-принт (или издательскую версию или издательский ПДФ)                           |
| <u>vellow</u> | can archive pre-print<br>Разрешается размешать пре-принт                                                                                                    |
| white         | Самоархивирование не разрешено                                                                                                    |

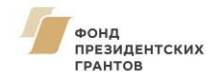

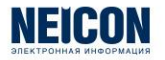

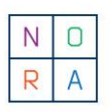

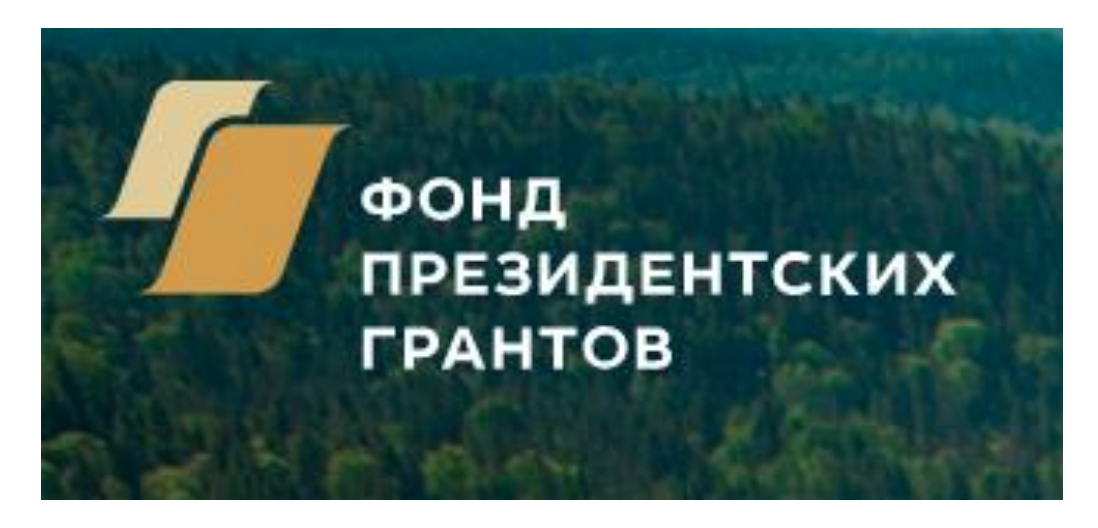

# СПАСИБО ЗА ВНИМАНИЕ

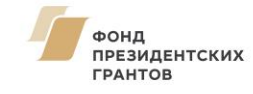

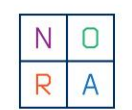

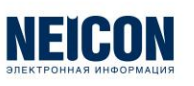